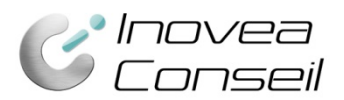

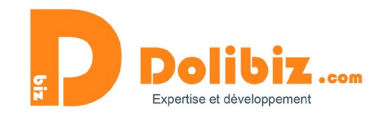

# Documentation Module « A proximité »

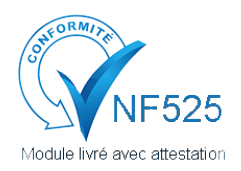

Une attestation de conformité est disponible sur votre Dolibarr depuis le menu Configuration > Modules.

Utilisez le symbole oprésent à côté du nom du module, puis le lien « Attestation NF525 » dans la pop-up (à côté du nom du module).

Repérez en un coup d'œil les clients/prospects et fournisseurs qui sont dans le même secteur géographique qu'un tiers. Organisez vos déplacements et gagnez du temps et de l'argent !

### Fonctionnement général

Depuis une fiche tiers ou à côté du nom du tiers sur toutes les fiches Dolibarr, on pourra accéder à une carte Google Maps représentant le tiers concerné et tous les autres tiers de la base de données qui sont à proximité.

Des filtres permettront d'affiner les tiers à afficher sur la carte.

# Configuration

Avant de commencer, vous devrez paramétrer le module :

\*\*\*

Menu Configuration > Modules > A proximité. Utilisez le picto Configuration

| Paramètre                                                |                                                                                                    | Valeur                                                |
|----------------------------------------------------------|----------------------------------------------------------------------------------------------------|-------------------------------------------------------|
| Niveau de zoom par défaut (1 à 10)                       |                                                                                                    |                                                       |
| Rayon de recherche (en km)                               |                                                                                                    |                                                       |
| Paramètre<br>(ParametersForGoogleAPlv3Usage) Valeur      | Note                                                                                                    |                                                       |
| GOOGLE_API_SERVERKEY =<br>Clé API (de type "Server key") | Vous devez créer une clé depuis la page https://console.developers.google.com/apis/credentials, menu "API & Authentifica<br>et choisir "Clé serveur" puis "Créer". Vous obtiendrez votre clé serveur. | ion" -> "Identification" . Cliquer sur "Créer un clé" |
| 🕈 EnableAPI                                              |                                                                                                    |                                                       |
|                                                          | Enregistrer                                                                                                    |                                                       |

**Niveau de zoom par défaut** : choisissez sur une échelle de 1 à 10 le niveau de zoom que vous souhaitez avoir par défaut lorsque vous arrivez sur la carte (10 étant le maximum).

**Rayon de recherche** : précisez ici le rayon (en Km). Dans un rayon de combien de Km autour du tiers souhaitez-vous voir apparaitre les autres tiers ?

Clé API Google : cf plus bas pour une aide à la configuration.

<u>Attention</u> : Dans votre compte Google API, vous devrez activer Maps javascript API et Geocoding API afin que le module fonctionne.

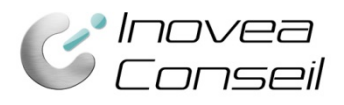

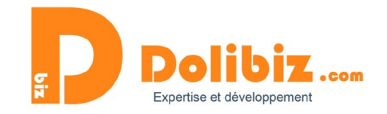

## Visualiser les tiers à proximité

Pour accéder à la page « A proximité » d'un tiers (et donc visualiser tous les tiers proches), il suffit d'utiliser le bouton dédié sur la fiche tiers ou bien un picto présent à côté du nom du tiers sur l'ensemble des fiches Dolibarr (commande, facture, devis, intervention, .... = à tous les endroits où apparaît le nom d'un tiers).

| Les 15 derniers tie | ers modifiés                                     |                              |                       |              |           |               |                 | État      |
|---------------------|--------------------------------------------------|------------------------------|-----------------------|--------------|-----------|---------------|-----------------|-----------|
| Exemple 🗿           |                                                  |                              | Prospect              |              |           | 25/0          | 01/2018         | ٠         |
| 🗊 TEST TIERS 🖸      |                                                  |                              | Prospect              |              |           | 22/0          | 01/2018         | ٠         |
| Tiers Fiche         | Client Projets                                   | Objets référents             | Comptes bancaires     | Marges       | Notes     | Fichiers joir | nts Events/Age  | nda       |
| Prospect / Client   | ARL TEST<br>3 rue de la gare, 5400<br>Client     | 00 NANCY, France,            | <b>9</b> ,            |              |           |               | Tags/catégories | de client |
| Fournisseur         | Non                                              |                              |                       |              |           |               | Forme juridique |           |
| Code client         |                                                  |                              |                       |              |           |               | Capital         |           |
| Proposition co      | ommerciale <b>Fi</b>                             | che proposition              | Contacts/Adress       | es Note      | es Fic    | chiers joints | Suivi           |           |
| ß                   | <b>(PROV1)</b><br>Réf. client ≱<br>Tiers : ∰ TES | T TIERS 🗿 (Oth               | er proposals)         |              |           |               |                 |           |
| Remises             | Ce cli<br>dispo                                  | ent n'a pas de rer<br>nible. | nise relative par déf | aut. Ce clie | nt n'a pa | is ou plus de | e remise fixe   | Mo        |
| Date                | 🛃 25 Ja                                          | nvier 2018                   |                       |              |           |               |                 | Mo        |

### La page « A proximité »

Cette page présente, sur une carte Google Maps, le tiers concerné ainsi que tous les tiers à proximité. Des filtres présents au-dessus de la carte permettent d'affiner l'affichage.

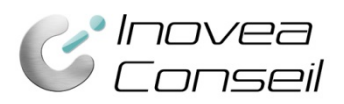

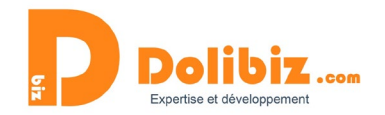

🍎 À proximité

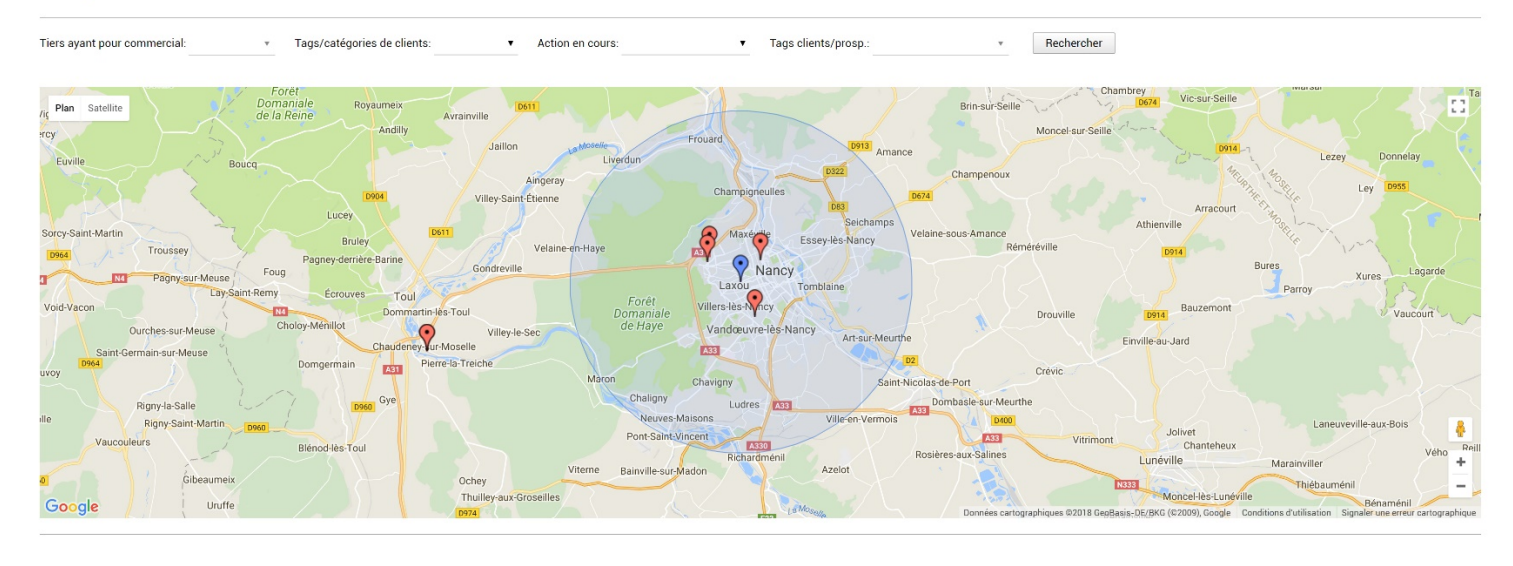

#### La carte

La carte présente les différents points de géolocalisation des tiers concernés.

L'idéal serait que le tiers de base apparait en bleu, et tous les autres tiers à proximité apparaissent en rouge.

Au clic sur un point de la carte, une pop-up précise les coordonnées du tiers. Vous pourrez accéder directement à sa fiche en cliquant sur son nom.

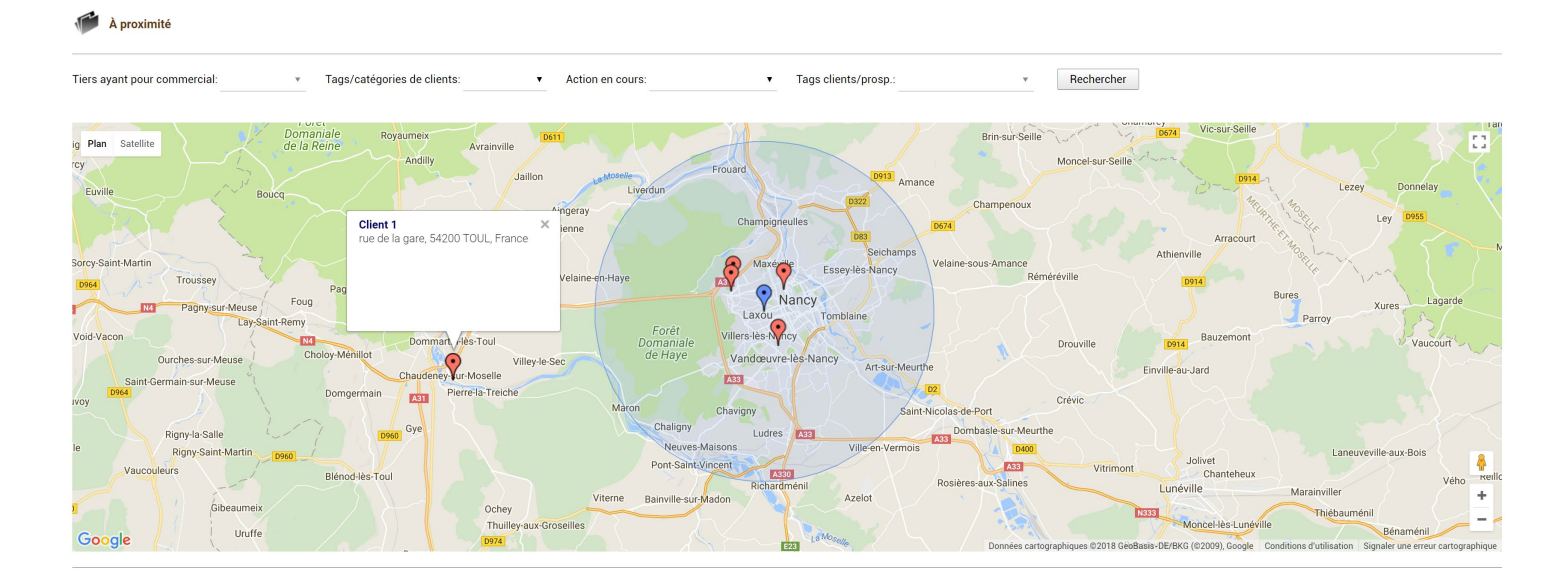

#### Les filtres

4 filtres sont présents en haut de la page pour affiner les résultats. Ces filtres peuvent se cumuler.

- Tiers ayant pour commercial = sélectionnez le nom d'un utilisateur pour n'afficher que les tiers rattachés à celui-ci.

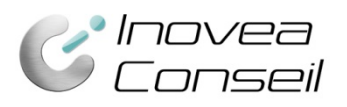

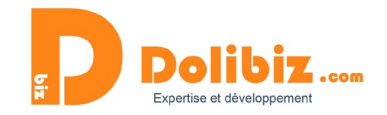

- Tags/catégories de clients = Sélectionnez le statut des tiers (client/prospect/fournisseur ...)

Actions en cours = Sélectionnez « Devis en cours » (tiers ayant un devis non clôturé),
 « Commande en cours » (tiers ayant une commande non clôturée) et « facture en cours » (tiers ayant une facture non réglée)

- Tags clients/prosp = Sélectionnez la catégorie de tiers que vous souhaitez voir.

# **Configuration API**

Cliquez sur le lien : <u>https://console.developers.google.com/apis/credentials</u>

Acceptez les CGV si ce n'est pas déjà fait.

| ≡            | Google APIs Sélectionne        | z un proje | et ▼  |                                             | Ĩ       | 0 | :    |    |
|--------------|--------------------------------|------------|-------|---------------------------------------------|---------|---|------|----|
| API          | API et services                | Iden       | tifia | ants                                        |         |   |      |    |
| ¢            | Tableau de bord                |            | _     |                                             |         |   | opŕr |    |
| ш            | Bibliothèque                   | e          | •     | Pour afficher cette page, selectionnez un p | orojet. |   | CREE | :R |
| 0+           | Identifiants                   |            |       |                                             |         |   |      |    |
| :i2          | Écran d'autorisation OAuth     |            |       |                                             |         |   |      |    |
| $\checkmark$ | Validation du domaine          |            |       |                                             |         |   |      |    |
| ≡¢           | Page des accords d'utilisation |            |       |                                             |         |   |      |    |
|              |                                |            |       |                                             |         |   |      |    |
|              |                                |            |       |                                             |         |   |      |    |
|              |                                |            |       |                                             |         |   |      |    |

Ensuite rendez vous dans l'onglet Bibliothèque présent dans le menu à gauche.

Entrez dans la barre de recherche, "geocoding API".

Vous aurez alors comme résultats les deux API suivantes :

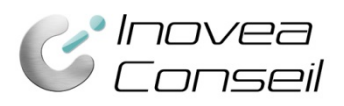

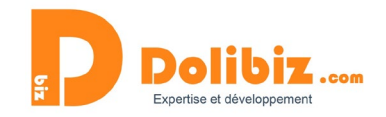

| ≡ | Google APIs | Sélect | tionnez un projet 👻 | ,                                                                       | Ĩ       | 0    | Ļ | : |   |
|---|-------------|--------|---------------------|-------------------------------------------------------------------------|---------|------|---|---|---|
| ÷ | Rechercher  | Q      | geocoding API       |                                                                         |         |      |   |   | × |
|   |             |        | 2 résultats         |                                                                         |         |      |   |   |   |
|   |             |        | ۲                   | Geocoding API<br>Google<br>Convert between addresses and geographic coo | ordinat | tes. |   |   |   |
|   |             |        | -                   | Maps JavaScript API<br>Google<br>Maps for your website                  |         |      |   |   |   |

### Sélectionnez "Geocoding API" et cliquez sur le bouton "ACTIVER"

| = | Google APIs Sélectionn                                                                                                    | ez un projet 🔻                                                                                                    | Ĩ                                                       | 0                                                    | ۰                                               | : | • |
|---|----------------------------------------------------------------------------------------------------|----------------------------------------------------------------------------------------------------|---------------------------------------------------------|------------------------------------------------------|-------------------------------------------------|---|---|
| ← | Bibliothèque d'API                                                                                                    |                                                                                                    |                                                         |                                                      |                                                 |   |   |
|   |                                                                                                    | Geocoding API<br>Google<br>Convert between addresses and geographic coordinates                                                                                                    |                                                         |                                                      |                                                 |   |   |
|   | Type<br>API et services<br>Dernière mise à jour<br>13/09/2019 01:39<br>Catégorie<br>Cartes<br>Nom de service<br>geocoding-<br>backend.googleapis.com | Vue d'ensemble<br>Convert addresses into geographic coordinates (geocoding),<br>place markers or position the map. This API also allows you t<br>coordinates into an address (reverse geocoding).<br>À propos de Google<br>Google's mission is to organize the world's information and m<br>accessible and useful. Through products and platforms like S<br>Android, Google Play, Chrome and YouTube, Google plays a m<br>daily lives of billions of people. | which y<br>o conve<br>nake it u<br>search, l<br>neaning | you car<br>ert geo<br>univers<br>Maps, (<br>ful role | a use to<br>graphic<br>ally<br>Gmail,<br>in the |   |   |

Si vous n'avez pas de projet déjà créé, Google va alors vous en créer un pour pouvoir utiliser les APIs.

Cliquez ensuite une seconde fois sur activé.

Sinon, si vous avez déjà un projet de créé, l'API sera automatiquement activée.

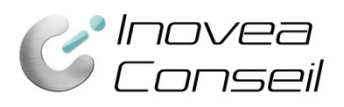

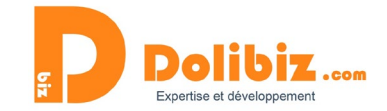

#### Vous arriverez alors sur le tableau de bord de l'API comme ci-dessous.

|                                               | First Project 👻                                           |                                   |                                   |                                           | ۹                   |                       |                                     |                 |         | -       |          |           |                |         | 11      | 0 4                                                                                              | : 😫                                        |
|-----------------------------------------------|-----------------------------------------------------------|-----------------------------------|-----------------------------------|-------------------------------------------|---------------------|-----------------------|-------------------------------------|-----------------|---------|---------|----------|-----------|----------------|---------|---------|--------------------------------------------------------------------------------------------------|--------------------------------------------|
| 🔀 Google Maps                                 | ← Geocoding                                               | API                               | DÉSACTIV                          | /ER                                       |                     |                       |                                     |                 |         |         |          |           |                |         |         | S EN                                                                                             | SAVOIR PLUS                                |
| Aperçu     API     API     API     Assistance | MÉTRIQUES<br>Toutes les versions d<br>Vous avez sélection | QUOTAS<br>e ľAPI<br>né 1 versio 👻 | IDENTIFIA<br>Tous les<br>Vous avi | INTS<br>Identifiants de<br>ez sélectionné | IAPI<br>§ 2 crede ▼ | Toutes le<br>Vous ave | s méthodes de l<br>ez sélectionné - | API<br>4 meth 👻 |         | 1 heure | 6 heures | 12 heures | 1 jour 2 jours | 4 jours | 7 jours | 14 jours                                                                                         | 30 jours                                   |
|                                               | Trafic<br>Par code de répo                                | nse<br>nei 13                     | ver. 15                           | dm. 17                                    | mar. 19             | •<br>                 | san: 23                             | lor, 25         | mei. 27 | vei. 29 | dộc, 91  | mar 0     | jes, 08        | sam. G  | 7       | 5<br>0<br>0<br>0<br>0<br>0<br>0<br>0<br>0<br>0<br>0<br>0<br>0<br>0<br>0<br>0<br>0<br>0<br>0<br>0 | ★<br>1/n<br>0.865<br>0.865<br>0.2%<br>0.2% |

Retourner dans la bibliothèque des APIs comme ci-dessous :

| =             | Google APIs S My Fir                                                                                         | st Proje | ct 🔻                                                                                                    | • |                                                                                 | ۹                        |                  |                                                |      |       | *            |          |           |          |           |         | -       | 0 Ņ         | :                                 | :   |
|---------------|----------------------------------------------------------------------------------------------------|----------|----------------------------------------------------------------------------------------------------|---|---------------------------------------------------------------------------------|--------------------------|------------------|------------------------------------------------|------|-------|--------------|----------|-----------|----------|-----------|---------|---------|-------------|-----------------------------------|-----|
| RPI<br>T<br>T | Google APIs * My Fir<br>API et services<br>Facturation<br>Assistance<br>IAM et administration<br>Google Maps | st Proje | et   Geocoding API Tableau de bord Bibliothèque Identifiants Écran d'autorisation OAuth Validation du domaine Page des accords d'utilisation Trafic Bar nota de adonase | - | DÉSACTIVER<br>IDENTIFIANTS<br>Tous les identifiants de<br>Yous avez sélectionni | Q<br>TAPI<br>5 2 crede ¥ | Toutes<br>Vous a | les méthodes de JAPI<br>vez selectionné 4 meth | •    |       | •<br>1 heure | 6 heures | 12 heures | 1 jour 2 | t jours d | 4 jours | 7 jours | ❷ ♠<br>♦ EN | :<br>SAVOIF                       | Urs |
|               |                                                                                                    |          | re coo e repoise                                                                                                    |   |                                                                                 |                          | •<br>            |                                                | 26 4 | mg 12 | 400 23       | 46-01    |           |          |           |         |         | ba 50       | ±<br>1.0%<br>3.0%<br>3.4%<br>3.2% |     |

Puis, toujours dans la barre de recherche, entrez une seconde fois "Geocoding API". Et sélectionné "Maps JavaScript API".

| ≡  | Google APIs * My First                                                                                                    | t Project 👻                                                                                                    | ٩                                                                                                    | * | 11 | 0 | : | ۲ |
|----|----------------------------------------------------------------------------------------------------|----------------------------------------------------------------------------------------------------|----------------------------------------------------------------------------------------------------|---|----|---|---|---|
| ÷  | Bibliothèque d'API                                                                                                    |                                                                                                    |                                                                                                    |   |    |   |   |   |
|    | ۲                                                                                                    | Maps JavaScript API<br>Google<br>Maps for your website                                                                                                    |                                                                                                    |   |    |   |   |   |
|    | Type<br>API et services<br>Denière mise à jour<br>13/09/2019 01:39<br>Catégorie<br>Catres<br>Nom de service<br>mapa-<br>backend gogleapis.com | Vue densemble<br>Add a map to your website, providing imagery and local data from th<br>to suit your reveal. Susailler your own data on the map, biting the wo<br>like geocoding and directions.<br>A propos de Google<br>Google's mission is to organize the world's information and make it<br>products and platforms like Search, Maps, Gmail, Android, Google Pl<br>meaningful role in the daily lives of billions of people. | he same source as Google Maps. Style the map<br>virid to life with Street View, and use services<br>universally accessible and useful. Through<br>lay, Chrome and YouTube, Google plays a |   |    |   |   |   |
| Ac | tivez-le.                                                                                                    |                                                                                                    |                                                                                                    |   |    |   |   |   |

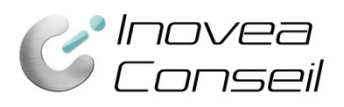

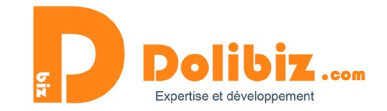

### Après activation, vous arriverez alors sur le tableau de bord de cette dernière :

| =      | Google APIs   | My First Project                         | ٩                                             | •                               | 11                                    | 0 🔺 i 🌔            | -  |
|--------|---------------|------------------------------------------|-----------------------------------------------|---------------------------------|---------------------------------------|--------------------|----|
| 2      | Google Maps   | ← Maps JavaScript API                    | ÉSACTIVER                                     |                                 |                                       | S EN SAVOIR PL     | us |
| ¢<br>≣ | Aperçu<br>API | MÉTRIQUES QUOTAS IDENTIFI                | ANTS<br>: identifiants de l'API               | 9 [AP]                          |                                       |                    |    |
| :h     | Metriques     | Vous avez sélectionné 1 versio_ 👻 Vous a | vez sélectionné 2 crede  Vous avez sélectionn | é8 meth ▼                       | izneures i jour zjours 4 jours / jour | s rajours so jours |    |
|        |               | Trafic<br>Par code de réponse            | Ţ                                             |                                 |                                       |                    |    |
|        |               |                                          |                                               |                                 |                                       |                    |    |
|        |               |                                          |                                               |                                 |                                       | ±<br>1/s           |    |
|        |               |                                          |                                               |                                 |                                       | 0,8/s              |    |
|        |               |                                          |                                               |                                 |                                       | 0,4%               |    |
|        |               | hun. 11 mer. 13 ven. 15                  | dim. 17 mar. 19 jeu. 21 sam. 23               | lun. 25 mer. 27 ven. 20 déc. 01 | mar. 03 jeu. 05 sam. 07               | km. 00             |    |

# Cliquez sur l'onglet "IDENTIFIANTS"

| ≡  | Google APIs   | 🗣 My First Project 👻          |                          |                                      | ۹                     |                                                   | r 8                                                      | G |        | 1     |      |
|----|---------------|-------------------------------|--------------------------|--------------------------------------|-----------------------|---------------------------------------------------|----------------------------------------------------------|---|--------|-------|------|
| 2  | Google Maps   | ← Maps .                      | JavaScript API           | DÉSACTIVER                           |                       |                                                   |                                                          |   | 🗢 EN S | AVOIR | PLUS |
| ⊜  | Aperçu<br>API | MÉTRIQUES                     | QUOTAS                   | IDENTIFIANTS                         |                       |                                                   |                                                          |   |        |       |      |
| ıh | Métriques     | Pour afficher tou<br>services | is les identifiants ou e | n créer, consultez la page <u>Id</u> | entifiants des API et |                                                   |                                                          |   |        |       |      |
| *  | Assistance    | Clés API                      |                          |                                      |                       |                                                   |                                                          |   |        |       |      |
|    |               | Nom                           | Date de création         | Restrictions 🕹                       | Clé                   | Utilisation avec ce service (30 derniers jours) 🕖 | Utilisation avec tous les services (30 derniers jours) @ | 0 |        |       |      |
|    |               | Aucune clé Al                 | PI à afficher            |                                      |                       |                                                   |                                                          |   |        |       |      |

#### cliquez sur le lien "Identifiants des API et services"

### Cliquez sur "Créer des identifiants"

| $\equiv$ | Google APIs                    |                                                                                                    |                                                                         | <u>۽</u> | : |
|----------|--------------------------------|----------------------------------------------------------------------------------------------------|-------------------------------------------------------------------------|----------|---|
| API      | API et services                | Identifiants                                                                                                    |                                                                         |          |   |
| ¢        | Tableau de bord                |                                                                                                    |                                                                         |          |   |
| Ш        | Bibliothèque                   |                                                                                                    |                                                                         |          |   |
| 0+       | Identifiants                   |                                                                                                    |                                                                         |          |   |
| :i2      | Écran d'autorisation OAuth     | API                                                                                                    |                                                                         |          |   |
|          | Validation du domaine          | Identifiants                                                                                                    |                                                                         |          |   |
| Ξ¢       | Page des accords d'utilisation | Vous devez disposer d'identifiants pour accéder au<br>API que vous prévoyez d'utiliser, puis créez les ider<br>Selon l'API, vous avez besoin d'une clé API, d'un cou<br>ou d'un ID client OAuth 2.0. Pour en savoir plus, con<br>documentation sur l'authentification. | x API. Activez les<br>tifiants requis.<br>npte de service<br>isultez la |          |   |

### Et sélectionnez "Clé API"

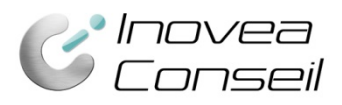

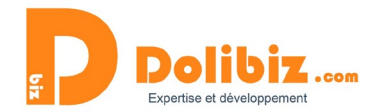

| API<br>Identifiants                                                                                                    |                                        |
|----------------------------------------------------------------------------------------------------|----------------------------------------|
| Vous devez disposer d'identifiants pour accéder aux API. Activez<br>API que vous prévoyez d'utiliser, puis créez les identifiants requis<br>Selon l'API, vous avez besoin d'une clé API, d'un compte de servir<br>ou d'un ID client OAuth 2.0. Pour en savoir plus, consultez la<br>documentation sur l'authentification. | l <mark>es</mark><br>ce                |
| Clé API<br>Identifie votre projet à l'aide d'une clé API simple afin de vérifie                                                                                                    | r le quota et l'accès                  |
| ID client OAuth<br>Demande à l'utilisateur d'autoriser l'application à accéder à set                                                                                                    | s informations                         |
| Clé de compte de service<br>Active l'authentification de serveur à serveur au niveau de l'app                                                                                                    | olication à l'aide de comptes robots   |
| Aidez-moi à choisir<br>Cet assistant pose quelques questions pour vous aider à chois                                                                                                    | sir le type d'identifiants à utiliser. |

### La clé requise pour le module sera alors créer.

| Clé API créée                                                       |                      |                      |
|---------------------------------------------------------------------|----------------------|----------------------|
| Utilisez cette clé dans votre application s                         | ous la forme du pa   | aramètre key=API_KEY |
|                                                                     |                      |                      |
|                                                                     |                      | E                    |
| ALLOUJAQUUL LEN                                                     |                      | LI'                  |
| Ajoutez des restrictions pour votre cla<br>autorisée en production. | é afin d'éviter tout | e utilisation non    |
| Ajoutez des restrictions pour votre cle<br>autorisée en production. | é afin d'éviter tout | e utilisation non    |

Copier là et coller là dans le champ en admin du module.

Rendez-vous ensuite à l'adresse suivante : https://console.cloud.google.com/projectselector2/billing/enable

| $\equiv$ Google Cloud Platform | Sélectionnez un projet 👻                                     | ۹        | >.  | ? | ۰ | : |  |
|--------------------------------|--------------------------------------------------------------|----------|-----|---|---|---|--|
| Facturation                    | Sélectionner un projet                                       |          |     |   |   |   |  |
|                                | Pour afficher cette page, sélectionnez<br>SÉLECTIONNER CRÉER | un proje | et. |   |   |   |  |
| Cliquez sur "sélectionner".    |                                                              |          |     |   |   |   |  |

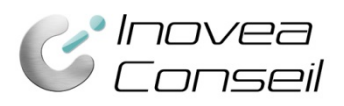

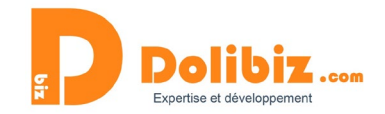

| Sélectionnez une organisation                                           |             | U PROJET  |
|-------------------------------------------------------------------------|-------------|-----------|
| <ul> <li>Rechercher des projets et des dossiers</li> <li>Q  </li> </ul> |             |           |
| PROJETS RÉCENTS TOUS                                                    |             |           |
| Nom                                                                     | Identifiant |           |
| <ul> <li>My First Project 🔞</li> </ul>                                  |             |           |
| inovea-conseil.com 🕢                                                    |             |           |
|                                                                         |             |           |
|                                                                         |             |           |
|                                                                         |             |           |
|                                                                         | ANNULI      | ER OUVRIR |

Puis cliquez sur le projet contenant les APIs requisent (My First Project si c'est votre premier projet et que vous ne l'avez pas renommé).

Il vous sera demandé d'accepter les CGV et d'ajouter un mode de paiement afin d'obtenir les services de google gratuitement pendant 1 an.